### MAVZU YUZASIDAN SAVOLLAR

IV BOB.

1. Veb-sahifa rangi qaysi atribut yordamida beriladi?

WWW-TEXNOLOGIYA VA HTML TILI

- 2. Shrift turi, oʻlchami va rangi bilan ishlovchi teg nomi va uning atributlarini aytib bering.
- 3. Gorizontal chiziq qaysi teg orqali oʻrnatiladi?
- 4. Axborotlar bilan qaysi teglar ishlaydi?

### **UYGA VAZIFA**

1. "mysite" nomli papkangizdagi index.html nomli faylingizni "Блокнот" orqali ishga tushiring.

2. <H1> va <H2> sarlavha teglari yordamida HTML-hujjatning yuqori qismiga sayt va sahifa nomi (Xaridorlarga maslahat)ni kiriting va markazga tekislang.

3. Xatboshi () va kursiv (<i>) teglari yordamida maslahatlaringizni yozing va muallifini koʻrsating.

4. Matnni tahrirlash teglari (P, B, U, BR va FONT) yordamida foydalanuvchi bilan bogʻlanish uchun ma'lumotlar kiriting.

5. Faylni saqlang, "mysite" nomli papkaga kiring. index.html faylini brauzerda koʻring.

# 29-dars. VEB-SAHIFAGA RO'YXAT VA RASMLAR JOYLASHTIRISH

Veb-saytlarda sahifa tarkibini chiroyli ifodalash, matnlarni tushunarli tarzda yetkazish uchun roʻyxatlardan foydalaniladi. Roʻyxatlardan foydalanish Internet qidiruv tizimlari tomonidan qoʻllab-quvvatlanadi.

HTML tilida quyidagi roʻyxat turlari mavjud:

- 1) tartiblangan (raqamli) roʻyxat;
- 2) tartiblanmagan (belgili) ro'yxat;
- 3) atamalar roʻyxati;
- 4) ichma-ich joylashgan roʻyxatlar.

# TAYANCH TUSHUNCHALAR

Rasm oʻlchami – rasmning boʻyi va eni.

?

**Tartiblangan roʻyxat** (ing. *ordered list*) – tartiblangan raqamlar hamda alifbo harflaridan iborat roʻyxat.

**Tartiblanmagan ro'yxat** (ing. *unordered list*) – turli belgilardan iborat ro'yxat .

# TARTIBLANGAN (RAQAMLI) RO'YXAT

Bunday ro'yxatning har bir elementi raqamlanadi. Masalan, ketma-ket bajarilishi kerak bo'lgan amallar to'plami, har bir bandi raqam bilan ifodalanishi kerak bo'lgan huquqiy shartnomalar va h. k.

tartiblangan (raqamli) ro'yxat yaratishda ishlatiladi. Bu tegning ichidagi har bir ro'yxat tegi bilan boshlanishi lozim.

Uning quyidagi atributlari mavjud:

type – marker tipi, u quyidagi qiymatlarni qabul qilishi mumkin:

- A marker, katta harfda, lotin alifbosida;
- **a** marker, kichik harfda, lotin alifbosida;
- I marker, katta rim raqamlarida;
- i marker, kichik rim raqamlarida;
- 1 marker, arab raqamlarida.

**reversed** ro'yxatdagi raqamlarning teskari tartibini yaratadi. Ro'yxat raqamlari 1, 2, 3 bo'lsa, bu atributdan keyin ularning ketma-ketligi 3, 2, 1 kabi bo'ladi. Qiymati yo'q.

**start** raqamni nechadan boshlab roʻyxat tuzish kerakligini aniqlashtiradi. Rim va arab raqamlari bilan ishlaydi. Qiymati: ixtiyoriy son, roʻyxatni raqamlash shundan boshlanadi.

... ro'yxatdagi yozuvlarni chiqarish uchun tegi ichida ishlatiladi.

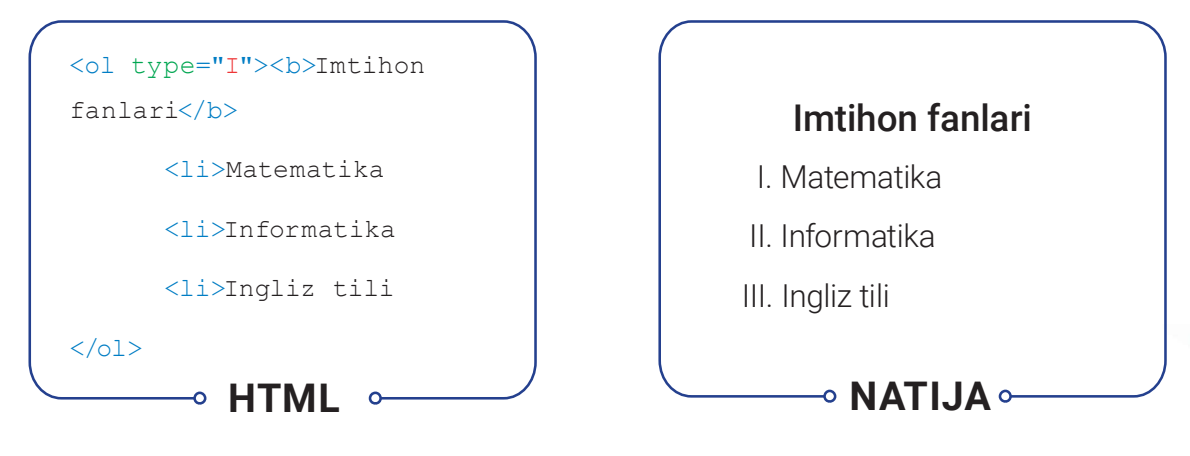

# TARTIBLANMAGAN (BELGILI) RO'YXAT

 tartiblanmagan (belgili, markerli) ro'yxat yaratishda ishlatiladi. Bu teg ichidagi har bir ro'yxat tegi bilan boshlanishi lozim. 
 tegining quyidagi atributi mavjud:

type ro'yxatning oldiga biror markerni o'rnatib beradi. Uning qiymatlari:

• disc - ro'yxat oldiga kichik doira shaklini chizib beradi;

IV BOB.

• circle – ro'yxat oldiga kichik aylana shaklini chizib beradi;

WWW-TEXNOLOGIYA VA HTML TILI

• square – ro'yxat oldiga kichik bo'yalgan kvadrat shaklini chizib beradi.

| <pre><ul type="disc"><b>Imtihon</b></ul></pre> |                                 |
|------------------------------------------------|---------------------------------|
| fanlari                                        | Imtihon fanlari                 |
| <li>Matematika</li>                            | <ul> <li>Matematika</li> </ul>  |
| <li>Informatika</li>                           | <ul> <li>Informatika</li> </ul> |
| <li>Ingliz tili</li>                           | • Ingliz tili                   |
|                                                |                                 |
|                                                |                                 |

# **VEB-SAHIFAGA RASMLAR JOYLASHTIRISH**

Veb-sahifaga joylashtirilgan rasm sayt maqsadini matnga nisbatan tezroq tavsiflay oladi. Rasmlarni veb-sahifalarga mustaqil holda yoki sahifaning foni sifatida joylashtirish mumkin. Sahifaga rasm joylashtirish maqsadida boshqa saytlardagi rasmlardan foydalanganda, mualliflik huquqi va talablariga rioya etish lozim.

# Veb-sahifaga joylashtiriladigan rasm:

- biror axborotni berishi;
- dolzarb;
- tushunarli;
- sahifada foydalanilgan ranglarga uyg'un (mos) boʻlishi lozim.

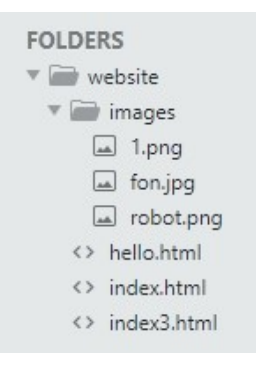

Shuningdek, sahifa uchun tanlanayotgan rasm PNG, JPG, GIF kabi formatlarda saqlangan boʻlishi maqsadga muvofiq.

Koʻpgina saytlarda rasmlar alohida papka (masalan, images)da saqlanadi. Keng qamrovli saytlarda "images" papkasining ichiga yana qoʻshimcha ichki papkalar qoʻshiladi, masalan, logotip va tugmachalar uchun "interface", yangiliklar bilan bogʻliq fotosuratlar uchun "news" va h. k. <img> sahifaga turli koʻrinish va oʻlchamdagi rasmlarni qoʻyish uchun ishlatiladi. Yopiluvchi tegga ega emas. Rasmlarning kengaytma va manzillarini bilish muhim ahamiyatga ega. U quyidagi atributlarga ega:

src rasm joylashgan manzil boʻlib, uni qayerdan olish kerakligini koʻrsatadi.

Agar rasm sahifa fayli bilan bitta joyda joylashgan boʻlsa, toʻgʻridan toʻgʻri rasm nomi yoziladi. Masalan, fon.jpg.

Agar rasm biror papkada joylashgan boʻlsa, rasm joylashgan manzil, papka nomi va rasm nomi yoziladi. Masalan, images/fon.jpg.

**alt** rasmning matnli tavsifini beradi. Agar yozilgan manzilda sahifaga qoʻyiladigan rasm mavjud boʻlmasa, shu atributdagi yozuv rasm oʻrnida koʻrinib turadi.

**title** – sarlavha atributi. Aksariyat brauzerlar ushbu atribut qiymatini foydalanuvchi sichqoncha koʻrsatkichini rasm ustida harakatlantirganda, uning izohida namoyish etadi.

border – rasm atrofiga berilgan o'lchamda ramka qo'yish.

longdesk – rasm haqida ma'lumot joylashgan fayl manzili.

# **RASM O'LCHAMINI O'RNATISH**

Rasmlarni yuklash jarayoni koʻpincha sahifaning qolgan qismini tashkil etgan HTML kodiga nisbatan koʻproq vaqt talab etadi. Shu sababli rasm hajmini belgilash maqsadga muvofiqdir. Bunda brauzer yuklanayotgan rasm uchun kerakli joy qoldirib, sahifada matnning qolgan qismini koʻrsatishi mumkin.

<img> tegining rasm hajmi bilan ishlovchi atributlari:

height – rasmning bo'yini o'rnatish. Qiymatlari son yoki foiz bo'lishi mumkin.

width – rasm enini oʻrnatish. Qiymatlari son yoki foiz boʻlishi mumkin.

**hspace** – rasmdan uning yonidagi obyektgacha boʻlgan masofani (boʻsh oraliqni) gorizontal boʻyicha oʻrnatish.

**vspace** – rasmdan uning yonidagi obyektgacha boʻlgan masofani vertikal boʻyicha oʻrnatish.

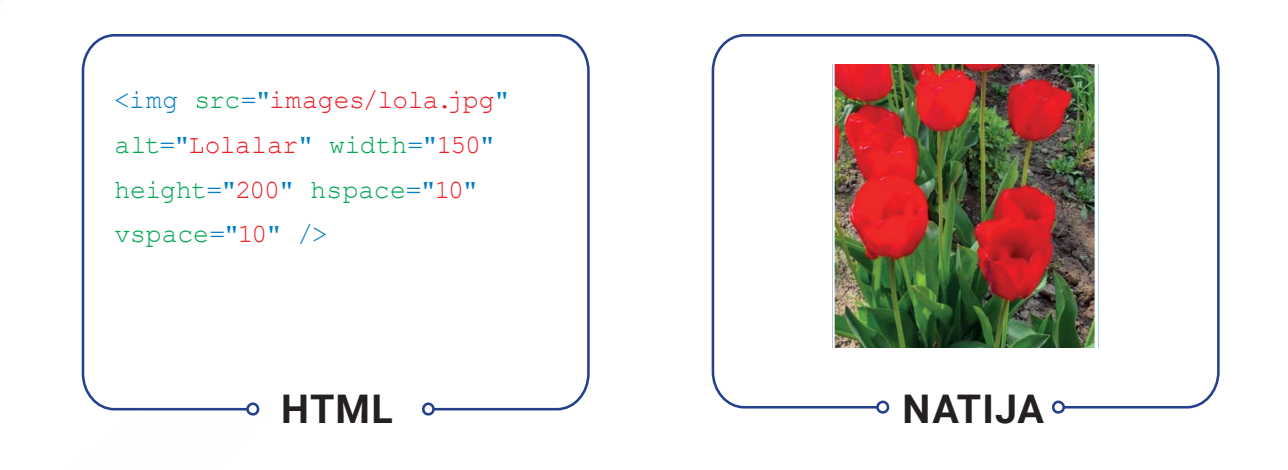

# **RASMLARNI JOYLASHTIRISH**

Rasmning kodda egallagan oʻrni uning ekranda aks etilishiga ta'sir qiladi. Masalan:

1) xatboshidan oldin. Xatboshi rasmdan keyin, yangi satrdan boshlanadi;

IV BOB.

WWW-TEXNOLOGIYA VA HTML TILI

2) xatboshi ichida, matndan oldin. Rasm xatboshi ichida, matnning birinchi qatori oldiga joylashtirilgan;

3) xatboshining oʻrtasida. Rasm xatboshidagi matnning orasiga joylashtirilgan.

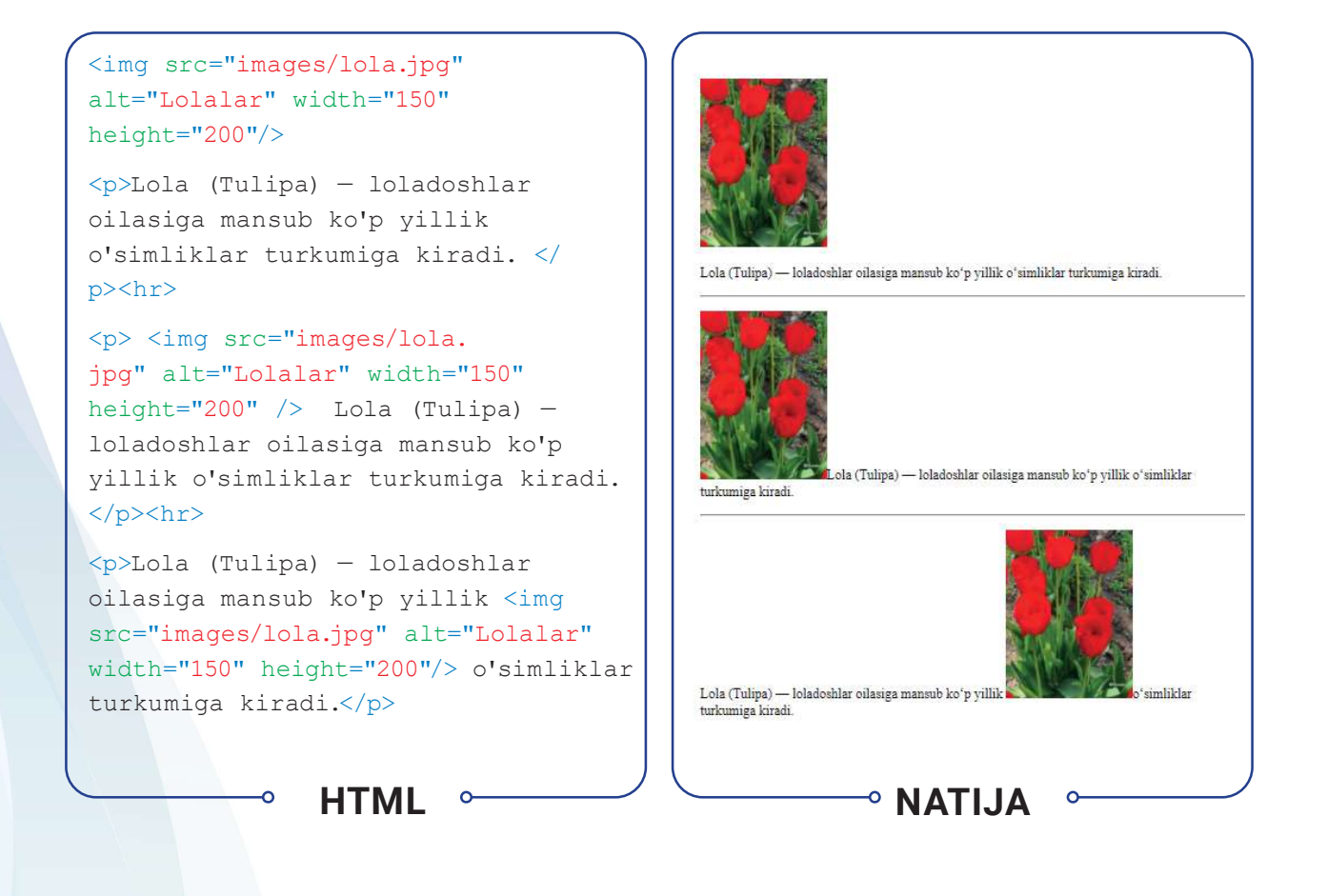

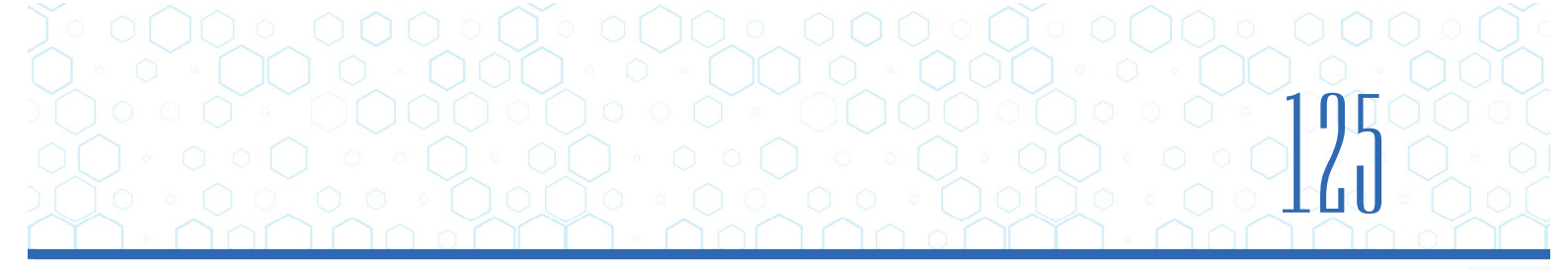

Rasmni joylashtirish uchun img tegi atributlari:

**align** – rasm joylashuvini sozlash atributi. Uning rasmni gorizontaliga joylashtirish qiymatlari:

- left rasmni chap tomonga tekislash (matnni rasmning o'ng tomonida o'qish imkonini beradi);
- **right** rasmni o'ng tomonga tekislash (matnni rasmning chap tomonida o'qish imkonini beradi).

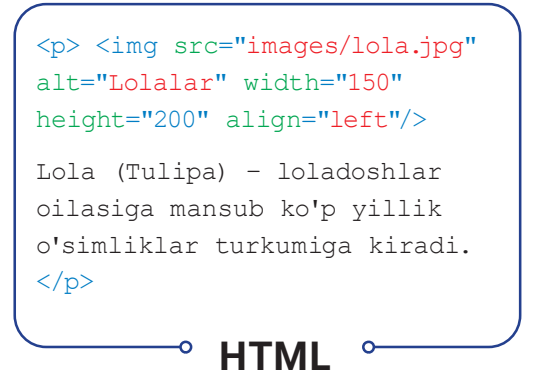

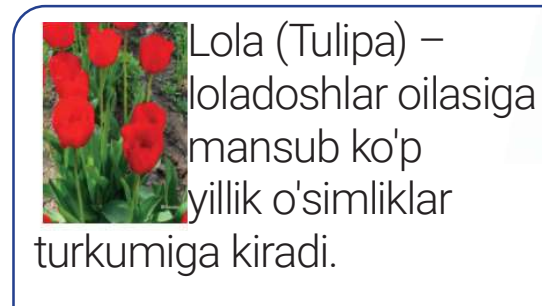

NATIJA

align – rasm joylashuvini sozlash atributi. Uning rasmni vertikaliga joylashtirish qiymatlari:

- top rasmning yuqori qismini tekislash. Matnning birinchi satrini rasmning yuqori qismiga moslashtiradi;
- middle rasmni qator oʻrtasiga oʻrnatish. Matnning birinchi satrini rasmning oʻrtasiga toʻgʻrilaydi;
- bottom rasmning pastki qismini tekislash. Matnning birinchi satrini rasmning pastki qismiga moslashtiradi.

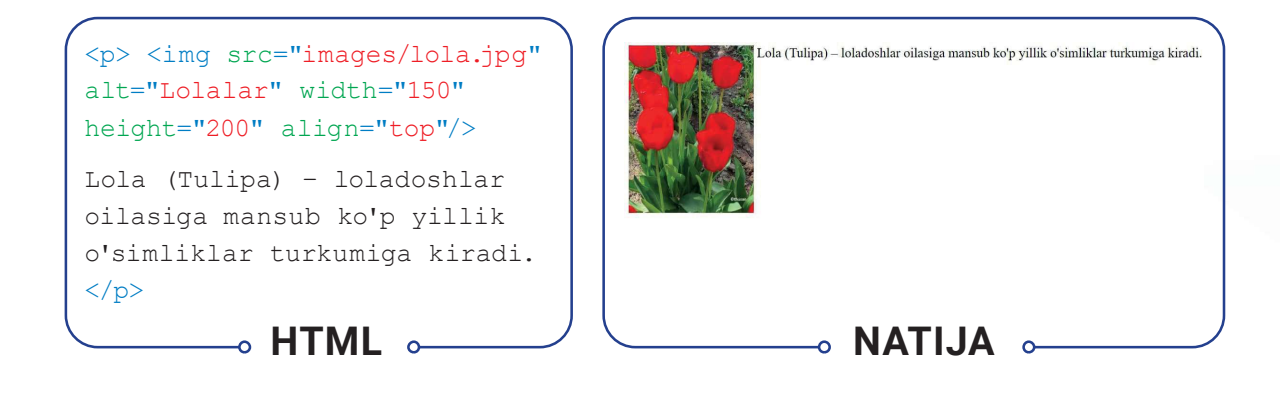

# ) N BOB. ) WWW-TEXNOLOGIYA VA HTML TILI

# **RASMLARGA SARLAVHA QO'YISH**

Aksariyat hollarda rasmlar sarlavhalar bilan birga qoʻllaniladi. Avvallari <img> elementini uning sarlavhasi bilan bogʻlashning imkoni yoʻq edi. HTML5 da esa rasmlar uchun sarlavha qoʻyish imkoniyatini oʻz ichiga olgan <figure> elementi taqdim etilgan. Bu element rasm va uning sarlavhasini bir-biriga bogʻlash imkonini beradi. Shuningdek, <figure> elementi ichida umumiy sarlavhaga ega bir nechta rasmni ham joylashtirish mumkin.

Rasmlarga sarlavha qoʻyish uchun <figcaption> elementi ishlatiladi. HTML5 ning ushbu elementlarini qoʻllab-quvvatlamaydigan brauzerlarda, bu elementlarga e'tibor berilmasdan, uning tarkibi namoyish etiladi.

#### <figure>

<img src="images/navruz. jpg" width="70%" alt="Navro'z bayrami"><br />

<figcaption>O'zbekistonda Navro'z bayrami</figcaption>

HTML

</figure>

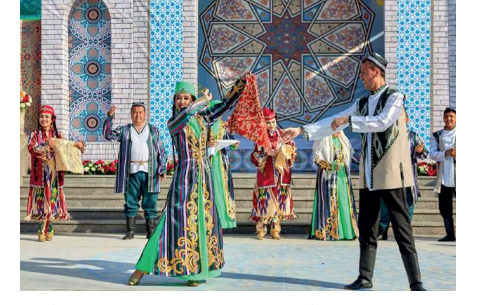

Oʻzbekistonda Navroʻz bayrami

# --• NATIJA --

# AMALIY FAOLIYAT

1.1. "website" nomli papkangizda yangi foto.html sahifasini yarating.

<html>

<head>

```
<meta charset="UTF-8">
```

<title>Fotolavha</title>

```
</head>
```

<body>

</body>

# </html>

1.2. <h1> sarlavha tegi yordamida HTML-hujjatning yuqori qismiga sahifa nomini kiriting va markazga tekislang.

···· <body>

#### <h1 align="center" >Fotolavhalar</h1>

```
</body>
```

### </html>

1.3. Sahifaga rasm qo'yish tegi (<img>) yordamida maktabingiz hayotiga taalluqli birorta rasm qo'ying (rasmlarni o'qituvchingizdan olishingiz mumkin).

1.4. Matn bilan ishlash teglari yordamida rasm haqida 3–4 qator matn yozing.

••••

```
<h1 align="center">Fotolavhalar</h1>
```

# <img src="images/bk.jpg" align="right" width="50%">

2-sentabr – barcha maktablarda Bilimlar kuni. Bu bayramning quvonchi va hayajoni maktabga ilk bor qadam qoʻyuvchi oʻquvchilar kayfiyatida yaqqol seziladi.

Chunki, 1-sinf oʻquvchilari "Birinchi qoʻngʻiroq" tadbirining asosiy qahramoni boʻlishadi.

# 

1.5. Yangi qatordan maktab hayotiga taalluqli 3 ta rasmni yonma-yon qo'ying va ularga "Maktab hayotidan... " sarlavhasini o'rnating.

#### </figure>

1.6. Faylni saqlang, "website" nomli papkaga kiring. foto.html faylini brauzerda ko'ring.

2.1. Front-End Development Track kursini Intro to HTML moduli 21–24 va 28–30-darslaridagi topshiriqlarni bajaring.

# MAVZU YUZASIDAN SAVOLLAR

IV BOB.

- 1. Ro'yxatning qanday turlari mavjud?
- 2. Rasm qo'yish uchun qaysi tegdan foydalaniladi?

WWW-TEXNOLOGIYA VA HTML TILI

- 3. Rasm joylashuvini koʻrsatish nima va u qaysi atribut orqali amalga oshiriladi?
- 4. Sarlavha rasmga qaysi teg orqali qoʻyiladi?

### **UYGA VAZIFA**

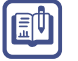

?

- 1. "mysite" nomli papkangizda foto.html nomli fayl yarating.
- 2. <h1> sarlavha tegi yordamida HTML-hujjatning yuqori qismiga sahifa nomi ("Fotolavhalar" yoki "Mahsulotlar")ni kiriting va markazga tekislang.
- 3. Matn bilan ishlash teglari yordamida sahifa haqida qisqacha matn yozing.
- 4. Mahsulotlaringiz haqida turli koʻrinishda rasmlarni hamda ular sarlavhalarini joylashtiring.
- 5. Faylni saqlang, "mysite" nomli papkaga kiring. foto.html faylini brauzerda koʻring.

# **30-dars. VEB-SAHIFAGA JADVALLI** MA'LUMOTLARNI JOYLASHTIRISH

Jadval veb-sayt yaratishning asosiy vositalaridan biri boʻlib, u veb-sahifaning tartibli boʻlishini ta'minlaydi. Shuning uchun koʻp saytlarning asosini aynan jadvallar tashkil etadi. Shuningdek, CSSdan foydalanmasdan, faqat jadvallardan foydalangan holda murakkab dizaynga ega sahifalarni yaratish ham mumkin.

# TAYANCH TUSHUNCHALAR

**CSS** (ing. *Cascading Style Sheets* – kaskadli stillar jadvali) – veb sahifaning koʻrinishini tasvirlash uchun stillar bilan ishlay oladigan rasmiy til.

Jadvallarda, asosan, moliyaviy hisobotlar, televizion

jadvallar, dars jadvallari, sport natijalari kabi ma'lumotlar tasvirlanadi. Jadvallar ustun va qator kesishmasidan hosil boʻlgan katakchalar toʻplamidan iborat.

# JADVAL YARATISH

Jadval **...** tegi orqali yaratiladi. Jadvalga tegishli har bir teg shu teglar ichida ketma-ket yoziladi.